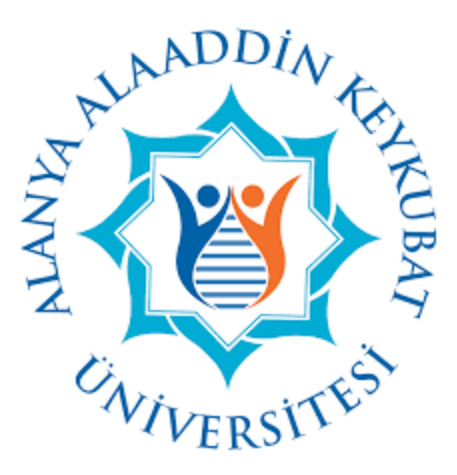

# ALANYA ALAADDİN KEYKUBAT ÜNİVERSİTESİ

### UZAKTAN EĞİTİM BİRİMİ

Uzaktan Eğitim Platformu

Kullanıcı Kılavuzu

Öğrenci Versiyonu

2020 Nisan v2.0

#### 1. Sisteme Giriş

- Aşağıdaki linki üzerinden sayfa çağrılır.
  - o <u>https://mergen.btk.gov.tr/</u>
- Gelen sayfada kullanıcı adı ve şifre ile ilgili detay bilgi işlem tarafından sağlanacaktır.
- Sonraki aşamada "Oturum Aç" butonu tıklanarak sisteme giriş yapılır.

|  | ି<br>Mergen                                                                                                    |
|--|----------------------------------------------------------------------------------------------------|
|  | TC NO  Sifre  Oturumunuz açık kalsın Siftenizi mi Ünuttunuz?  MERGEN, Altay mitolojisinde bilgiyi elinde tutan ve bilgiye hükmeden anlamına gelir. |

#### 2. Şifre Resetleme İşlemi

- Sisteme giriş yapılması sonrasında yapılması gereken ilk işlem "Şifre resetleme" işlemidir.
- Bunun için aşağıdaki adımlar izlenir;
  - Soldaki menüden "Hesap" tıklanır.
  - "Ayarlar" tıklanır.

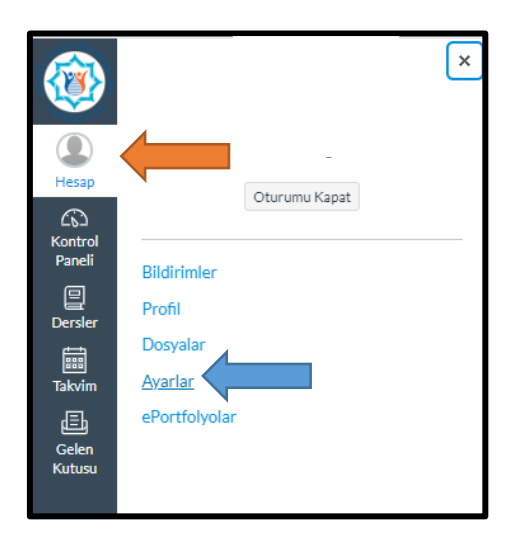

• "Ayarları Düzenle" butonuna tıklanır.

| <b>@</b>          |                  |                    |                            |
|-------------------|------------------|--------------------|----------------------------|
|                   | Bildirimler      |                    | İletişim Yolları           |
| Hesap             | Profil           |                    | E-Posta Adresleri          |
| ත                 | Dosyalar         | Tam Ad:*           | senb1945@gmail.com ★       |
| Kontrol<br>Paneli | Avarlar          |                    | + Eposta Adresi            |
| ▣                 | ePortfolvolar    | Görünen Ad:        | Diğer İrtibat Kişileri Tür |
| Dersler           | er or crory ordr | Listede Görünen Ad | + iletişim Yöntemi         |
|                   |                  | Dil:               |                            |
| Takvim            |                  | Zaman Dilimi:      | 🗞 Ayarları Düzenle         |
| Ē                 |                  |                    |                            |
| Gelen<br>Kutusu   |                  | Web Servisleri     | Sonaerieri mair            |
|                   |                  |                    |                            |

• Eski şifre ve yeni şifre girilerek ayarlar güncellenir.

| E<br>Bildirimler<br>Hessp<br>Profil<br>Docular<br>Docular<br>Tra dd*                                                                       |                         |                       |                                                                                                  |
|----------------------------------------------------------------------------------------------------|-------------------------|-----------------------|--------------------------------------------------------------------------------------------------|
| Bildirimler<br>Hesap<br>Profil<br>Dosvalar<br>Ton Ad*                                                                                      | (i)                     |                       |                                                                                                  |
| Co Dosvalar Tem Ad*                                                                                                    | Bildir<br>Hesap Profil  | rimler                |                                                                                                  |
| Paneli Avarlar Bu isim puanlandırmada kullanılacaktır.                                                                                     | Kontrol<br>Paneli Avarl | ralar Tam Ad:*        | Bu isim puanlandırmada kullanılacaktır.                                                          |
| ePortfolyolar Görünen Ad:<br>Dersler Bu isim tartışmalar, mesajlar ve yorumlarda görüntülencek.                                            | ePort<br>Dersler        | tfolyolar Görünen Ad: | Bu isim tartışmalar, mesajlar ve yorumlarda görüntülenecek.                                      |
| Listede Görünen Ad:<br>Takvim Bu isim sıralanmış listelerde görünür.                                                                       | Takvim                  | Listede Görünen Ad    | j:<br>Bu isim sıralanmış listelerde görünür.                                                     |
| Dil:         Sistem Varsayılanı (Türkçe)         I           Gelen         Herhangi bir tarayıcı veya hesap ayanının üzerine yazılacaktır. | Gelen                   | Dil:                  | Sistem Varsayılanı (Türkçe) 🔻<br>Herhangi bir tarayıcı veya hesap ayarının üzerine yazılacaktır. |
| Kutusu Zaman Dilimi: Istanbul (+03:00/+03:00)                                                                                              | Kutusu                  | Zaman Dilimi:         | Istanbul (+03:00/+03:00)                                                                         |
| 🔲 Instructure'dan bilgi, haber ve ipuçları almak istiyorum                                                                                 |                         | Instructure'dan       | bilgi, haber ve ipuçları almak istiyorum                                                         |
| Şifre: ⊮ Şifre Değiştir                                                                                                    |                         | Şifre:                | ✓ Şifre Değiştir                                                                                 |
| İçin Şifre:                                                                                                    |                         | İçin Şifre:           | •                                                                                                |
| Eski şifre:                                                                                                    |                         | Eski Şifre:           |                                                                                                  |
| Yeni şifre:                                                                                                    |                         | Yenî Şifre:           |                                                                                                  |
| Şifre Onayla:                                                                                                    |                         | Şifre Onayla:         |                                                                                                  |
|                                                                                                    |                         |                       |                                                                                                  |
| Ayariari Güncelle                                                                                                    |                         |                       | Ayarları Güncelle                                                                                |

### 3. Ana Sayfa ve Derslerin Görüntülenmesi

- Sisteme girildikten sonra aldığınız dersleri görüntülemek için;
  - Önce "Dersler" tıklanır.
  - Ardından "Tüm Dersler" tıklanır.

| Kontrol Paneli     X     Whats     Whats                                                                                                    | App ×   +                                                                                                    |                                                                                                |
|----------------------------------------------------------------------------------------------------|----------------------------------------------------------------------------------------------------|------------------------------------------------------------------------------------------------|
| ← → C 🗎 mergen.btk.gov.tr                                                                                                    |                                                                                                    |                                                                                                |
| 📕 Academia 📃 Daily! 📃 live! 📕 do! 📕                                                                                                    | read! 📙 talk! 🦲 learn! 🧾 watch! 🧮 write! 🧮 buy! 📑 gain! 📒 go! 📒 Other                                                                                                    | 🔆 MM 😑 Dell ங Kongre Uzmanı ♀ Ko                                                               |
| Codema Laby I net Day Derser<br>Person<br>Person<br>Person<br>Derster<br>Tum Derster<br>Dersterinde hogedicht: Ders Trachin<br>Person<br>Dersterinde hogedicht: Ders Trachin<br>Person<br>Person<br>Dersterinde hogedicht: Ders Trachin<br>Person<br>Person<br>Per | resto<br>bac entry a stability and a stability with a stability of a stability of | Yapılacaklar<br>Şindlik bi yey vik<br>Güncel Geribildim<br>şindlik bi yey vik<br>Notlan Göster |
| Gelen<br>Kutusu                                                                                                    |                                                                                                    |                                                                                                |
|                                                                                                    |                                                                                                    |                                                                                                |

- Gelen ekranda ders listesi görülecektir.
- Listedeki bazı derslere tıklanamayabilir. Bunun nedeni dersin öğretim elemanının dersi henüz yayınlamamış olmasıdır. Örneğin yayınlanmış olan ders aşağıda görülmektedir.

|   | Ders                                  | Takma İsim | Dönem           | Şu rolde kayıt olundu | Yayınland |
|---|---------------------------------------|------------|-----------------|-----------------------|-----------|
| ☆ | ATATÜRK İLKELERİ VE İNKILAP TARİHİ II |            | 2019-2020 Bahar | Öğrenci               | Hayır     |
| ☆ | Beslenme ve Sağlık                    |            | 2019-2020 Bahar | Öğrenci               | Hayır     |
| ☆ | GELIŞİM PSİKOLOJİSİ                   |            | 2019-2020 Bahar | Öğrenci               | Hayır     |
| ☆ | HEMŞİRELİK ESASLARI                   |            | 2019-2020 Bahar | Öğrenci               | Evet      |
| ☆ | INGILIZCE II                          |            | 2019-2020 Bahar | Öğrenci               | Hayır     |
| ☆ | İnsan İlişkileri ve İletişim          |            | 2019-2020 Bahar | Öğrenci               | Hayır     |
| ☆ | MIKROBİYOLOJİ                         |            | 2019-2020 Bahar | Öğrenci               | Hayır     |
| ☆ | SAĞLIĞIN DEĞERLENDİRİLMESİ            |            | 2019-2020 Bahar | Öğrenci               | Hayır     |
| ☆ | SAĞLIK TURİZMİ                        |            | 2019-2020 Bahar | Öğrenci               | Hayır     |
| ☆ | TÜRK DİLİ-II                          |            | 2019-2020 Bahar | Öărenci               | Havir     |

# 4. Ders İçeriğinin Görüntülenmesi

- Derse tıklandığı zaman içeriği aşağıdaki şekilde görülecektir.
- Modül yazan kısım dersin ilgili haftasında işlenecek konuya ait sayfadır (turuncu ok).
- Modüle başlarken yazan kısım, ilgili hafta işlenecek olan konuya ait sayfadır (mavi ok).
- Modül ders malzemeleri yazan kısım, ilgili hafta işlenecek olan konuya ait dosya içeriğidir (sari ok).
- Öğrenme Yönetim Sistemine Giriş yazan kısım ise uzaktan yönetim sistemini nasıl kullanacağınız ile ilgili hazırlanmış olan oryantasyon içeriğidir (yeşil ok).
- Dersin öğretim elemanı, modül isimlendirmelerinde değişiklik yapabilir.

| <b>()</b>         | 😑 HEMŞİRELİK ESAS                        | SLARI > Modüller                                                               |
|-------------------|------------------------------------------|--------------------------------------------------------------------------------|
| ()<br>Hesap       | 2019-2020 Bohar<br>Ana Sayfa             |                                                                                |
| Kontrol<br>Paneli | Ders Programı<br>Modüller<br>Tartışmalar | ÖĞRENME YÖNETİM SİSTEMİNE GİRİŞ                                                |
| Dersler           | Ödevler                                  | <ul> <li>Giriş</li> <li>Hesap - Profil Ayarları ve Şifre Değiştirme</li> </ul> |
| Takvim            |                                          |                                                                                |
| Kutusu            |                                          | Dersimizi Tanıyalım!                                                           |
|                   |                                          | Dersimizi Tanıyalım                                                            |
|                   |                                          |                                                                                |
|                   |                                          | • Modül 01                                                                     |
|                   |                                          | I. Modüle Başlarken                                                            |
|                   |                                          | I. Modül Tartışma Forumu                                                       |
|                   |                                          | I. Modül Ders Malzemeleri (pdf, pptxvb)                                        |
|                   |                                          | 1. Modülü Kapatırken                                                           |
|                   |                                          |                                                                                |
|                   |                                          | + Modül 02                                                                     |
|                   |                                          | 2. Modüle Başlarken                                                            |